## How to Setup or Reset your Password for an MLC School Parent

To **Setup or Reset your password**, open a web browser and go to <u>https://passwordreset.mlcsyd.nsw.edu.au</u>

Enter the email address which needs a new password and click **Reset Password.** 

| Click here to see instructions |                                                                          |   |  |  |
|--------------------------------|--------------------------------------------------------------------------|---|--|--|
|                                |                                                                          | _ |  |  |
|                                |                                                                          |   |  |  |
|                                | Setup or Reset<br>Password<br>You can setup or reset your password here. |   |  |  |
|                                | your email address                                                       |   |  |  |
|                                | Reset Password                                                           |   |  |  |
|                                |                                                                          |   |  |  |

Check your email address used for the password reset and take note of the verification

code.

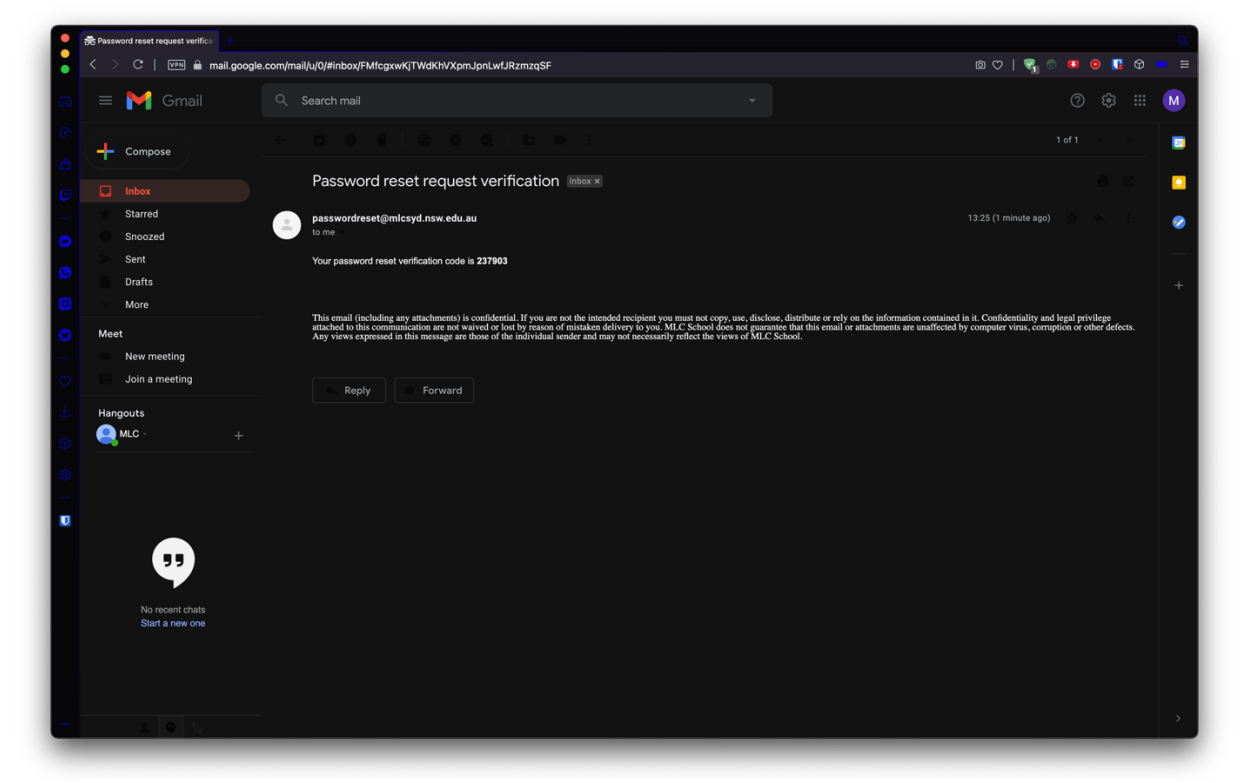

Enter the verification code from your email into the **Verify Your Account** window and click **Verify.** 

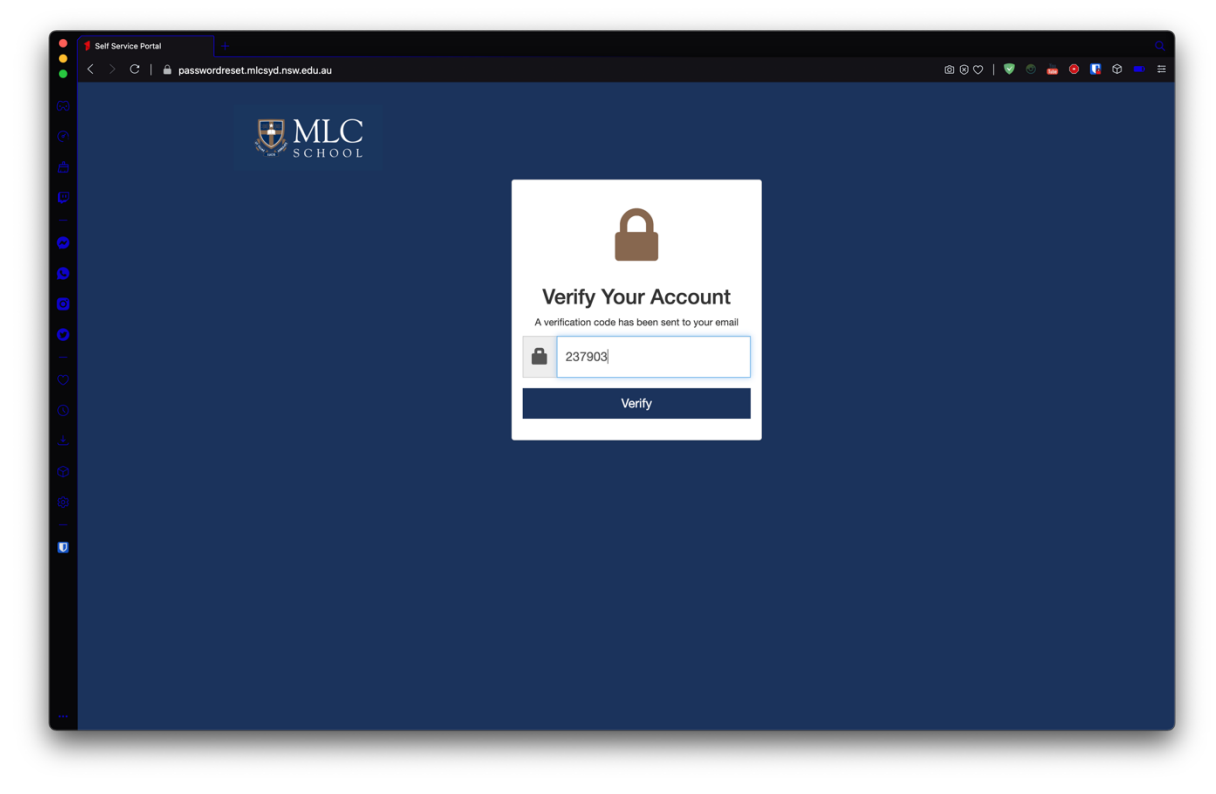

In the Create New Password window, create a new password:

Passwords must contain characters from at minimum, three of the following four categories and be no less than 10 digits:

- English uppercase characters (A through Z)
- English lowercase characters (a through z)
- Numbers (0 through 9)
- Non-alphabetic characters (for example, !, \$, #, %)

## Click Set Password

|          | Self Service Portal +                       |                      | Q                 |
|----------|---------------------------------------------|----------------------|-------------------|
| •        | < > C   🗞 🗎 passwordreset.mlcsyd.nsw.edu.au |                      | 🖻 🛛 🖓 🧶 🍓 🐨 🖉 🕲 🕲 |
| 60       |                                             |                      |                   |
| C        | JE MLC                                      |                      |                   |
| Ê        | SCHOOL                                      |                      |                   |
| ¢        |                                             |                      |                   |
|          |                                             | $\mathbf{\Omega}$    |                   |
|          |                                             |                      |                   |
|          |                                             | Create New Password  |                   |
|          |                                             | Enter a new password |                   |
| <b>–</b> |                                             | ·····                |                   |
| $\circ$  |                                             |                      |                   |
| 0        |                                             | ······               |                   |
| 4        |                                             | Set Password         |                   |
| 0        |                                             |                      |                   |
| -        |                                             |                      |                   |
|          |                                             |                      |                   |
|          |                                             |                      |                   |
|          |                                             |                      |                   |
|          |                                             |                      |                   |
|          |                                             |                      |                   |
|          |                                             |                      |                   |
|          |                                             |                      |                   |

You have now changed your MLC School password.